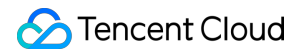

# Data Transfer Service Cutover Description Product Documentation

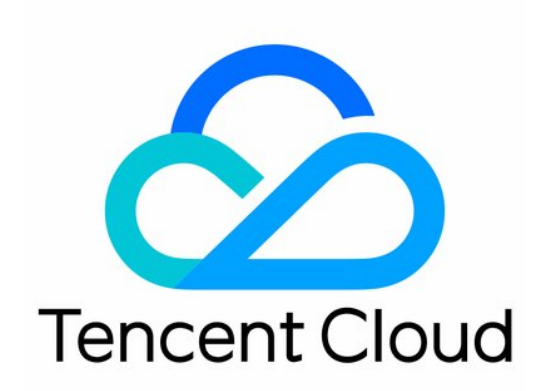

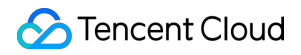

#### **Copyright Notice**

©2013-2024 Tencent Cloud. All rights reserved.

Copyright in this document is exclusively owned by Tencent Cloud. You must not reproduce, modify, copy or distribute in any way, in whole or in part, the contents of this document without Tencent Cloud's the prior written consent.

Trademark Notice

#### STencent Cloud

All trademarks associated with Tencent Cloud and its services are owned by Tencent Cloud Computing (Beijing) Company Limited and its affiliated companies. Trademarks of third parties referred to in this document are owned by their respective proprietors.

#### Service Statement

This document is intended to provide users with general information about Tencent Cloud's products and services only and does not form part of Tencent Cloud's terms and conditions. Tencent Cloud's products or services are subject to change. Specific products and services and the standards applicable to them are exclusively provided for in Tencent Cloud's applicable terms and conditions.

## **Cutover Description**

Last updated : 2024-07-08 16:02:22

## Notes

To better distinguish between sessions and improve data security, we recommend you create a separate database account for data migration.

As cutover requires pausing data writes into the source database, we recommend you cut over the business during off-peak hours.

### Directions

1. Log in to the DTS console and proceed based on whether incremental migration is involved:

Incremental migration is involved: Go to step 2.

Incremental migration is not involved: Go to step 6.

2. Wait until the **Migration Step** of the data migration task becomes **Syncing Incremental Data**, the source-target database data gap is 0 KB, and the source-target database time lag is 0s.

| dts<br>tes<br>Ne | dts-j | (3 / 3) ① II<br>Current step: binlog_sinker<br>Status: Prepared<br>Statu: 2021-12-01 19-38-46                  | Immediate execution | no job | MySQL | MySQL | Database |
|------------------|-------|----------------------------------------------------------------------------------------------------|---------------------|--------|-------|-------|----------|
|                  | (     | End:<br>Data lag between target and source databases: 0 MB<br>Time lag between target and source databases: 0s |                     |        |       |       |          |

3. Pause the business in the source database and stop writing new data.

4. Choose the appropriate code below based on your source database type to view whether there is new session information. If the result shows that there is no new session being executed except the connection of the DTS migration instance in 1–5 minutes, the business can be deemed as completely stopped. MySQL

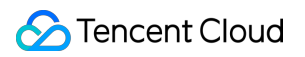

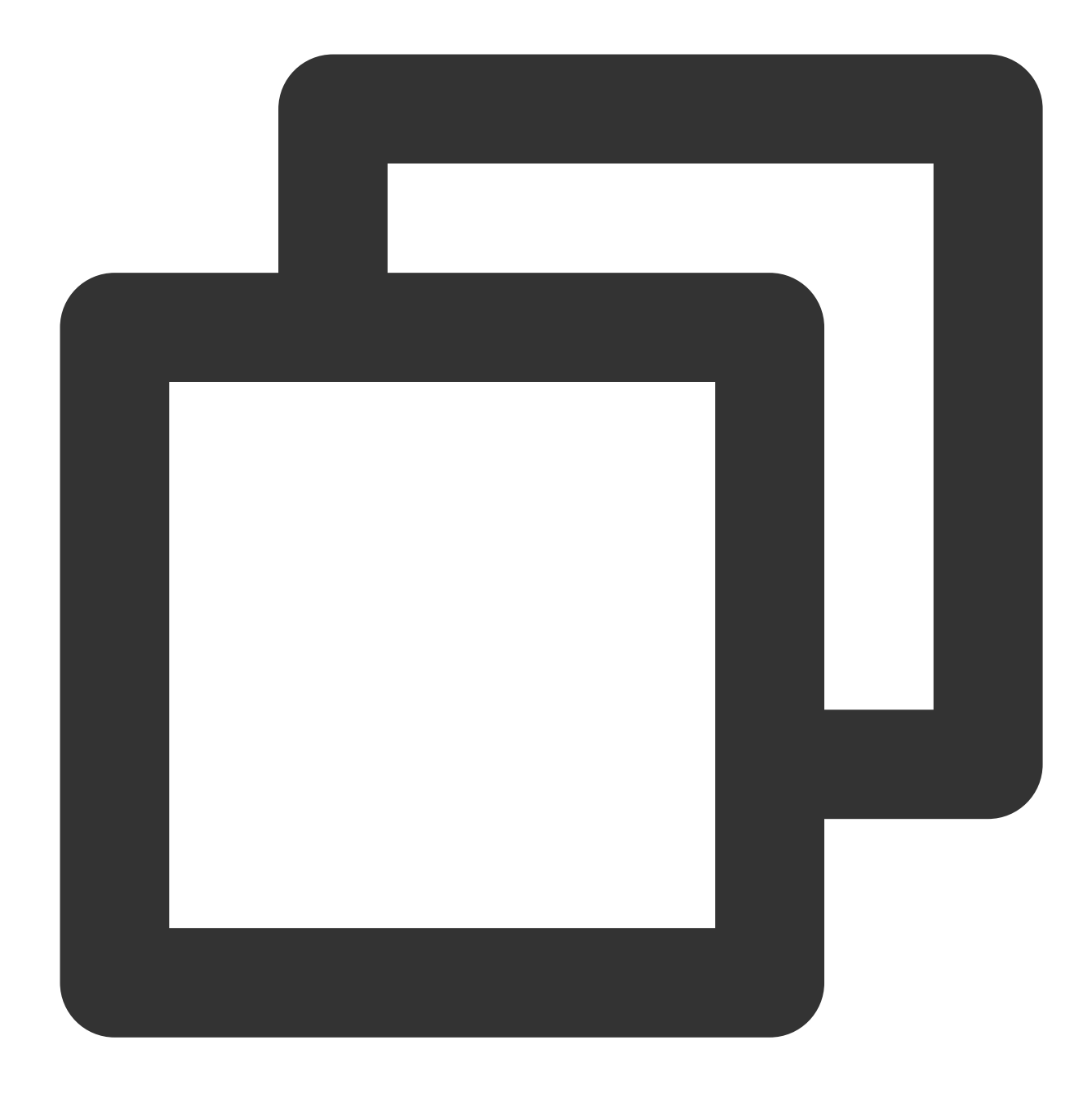

show processlist

SQL Server

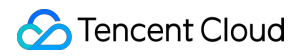

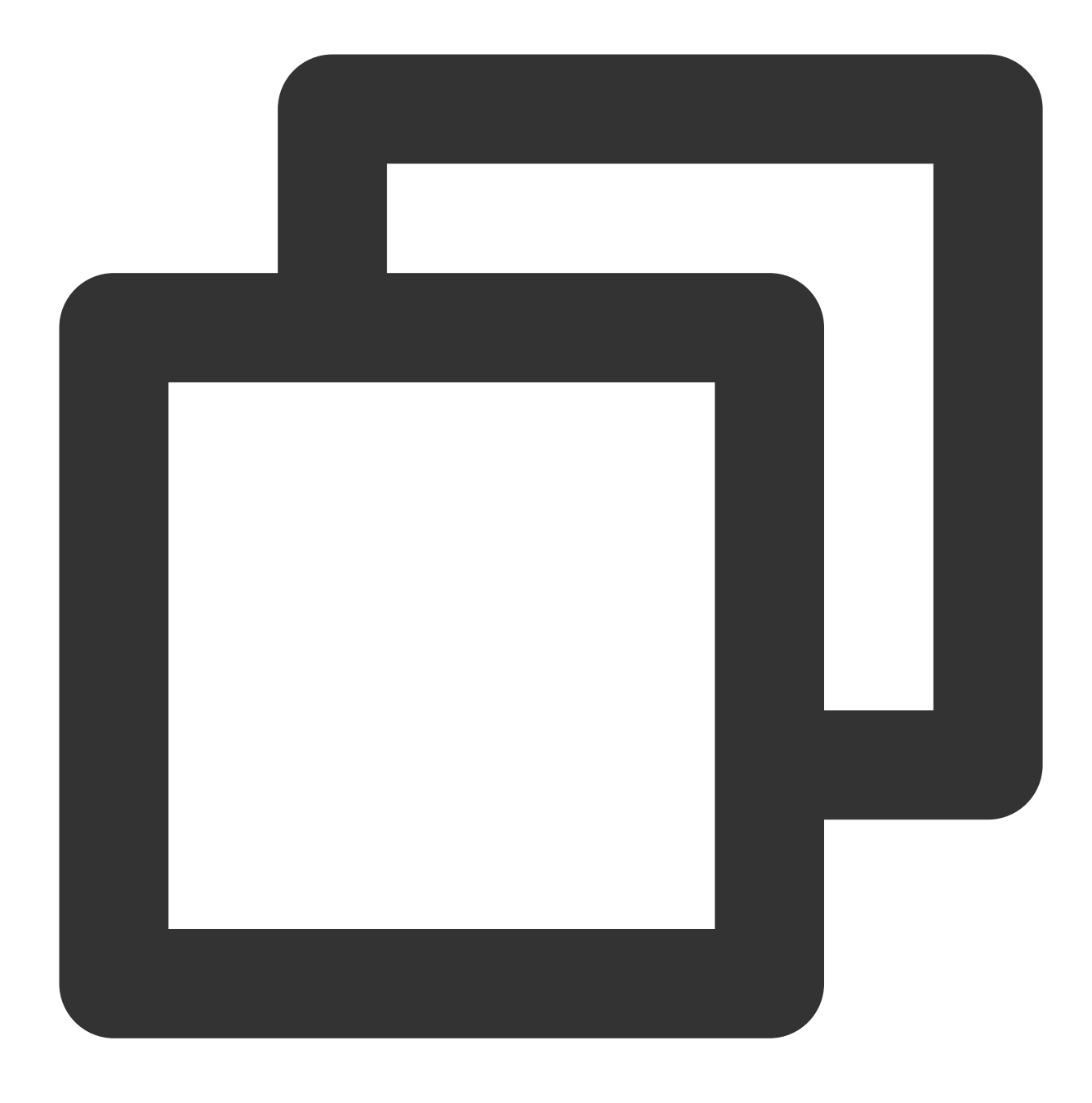

select \* from sys.dm\_exec\_connections;

PostgreSQL

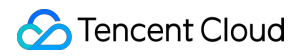

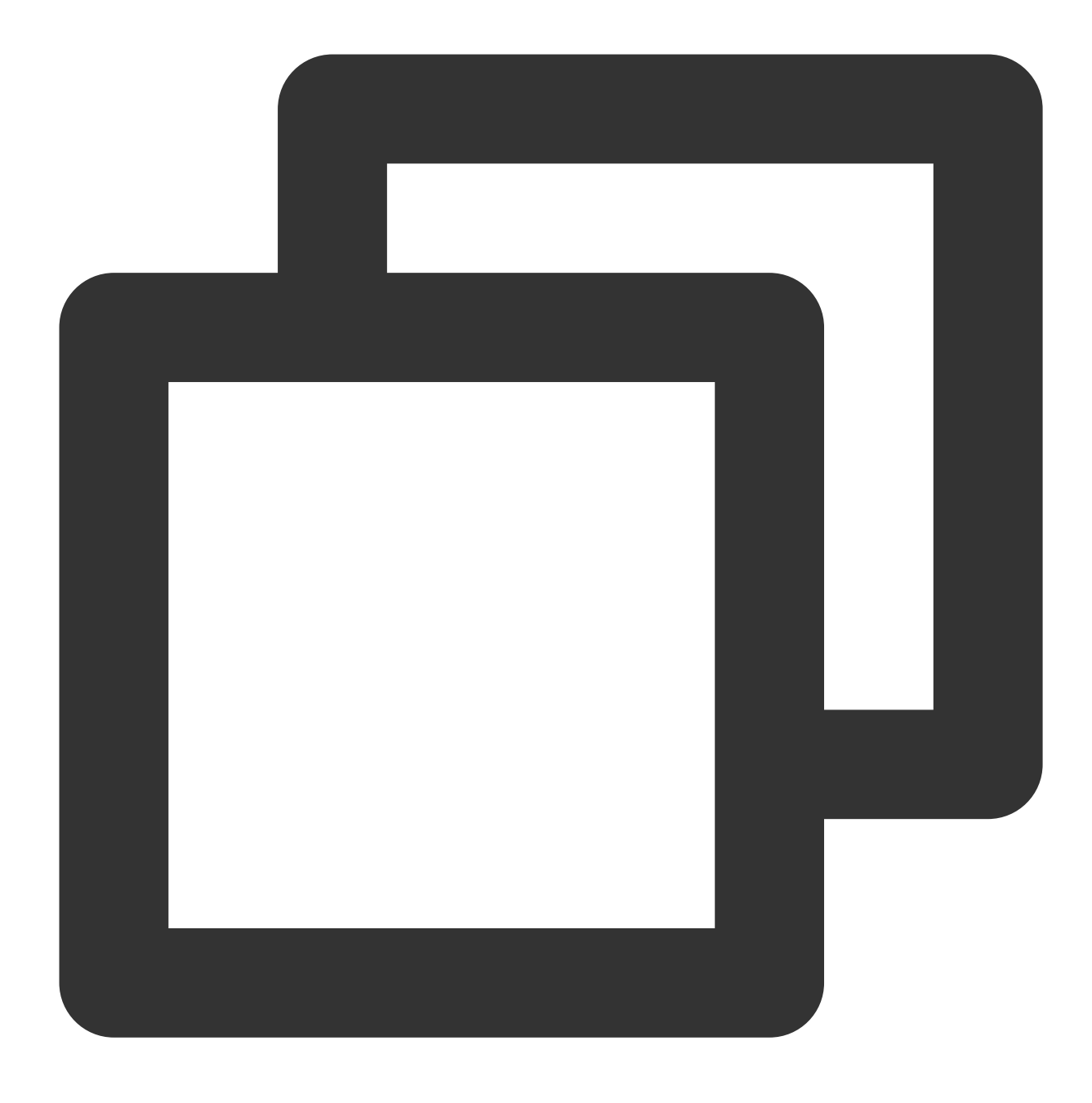

select \* from pg\_stat\_activity;

MongoDB

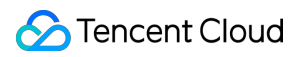

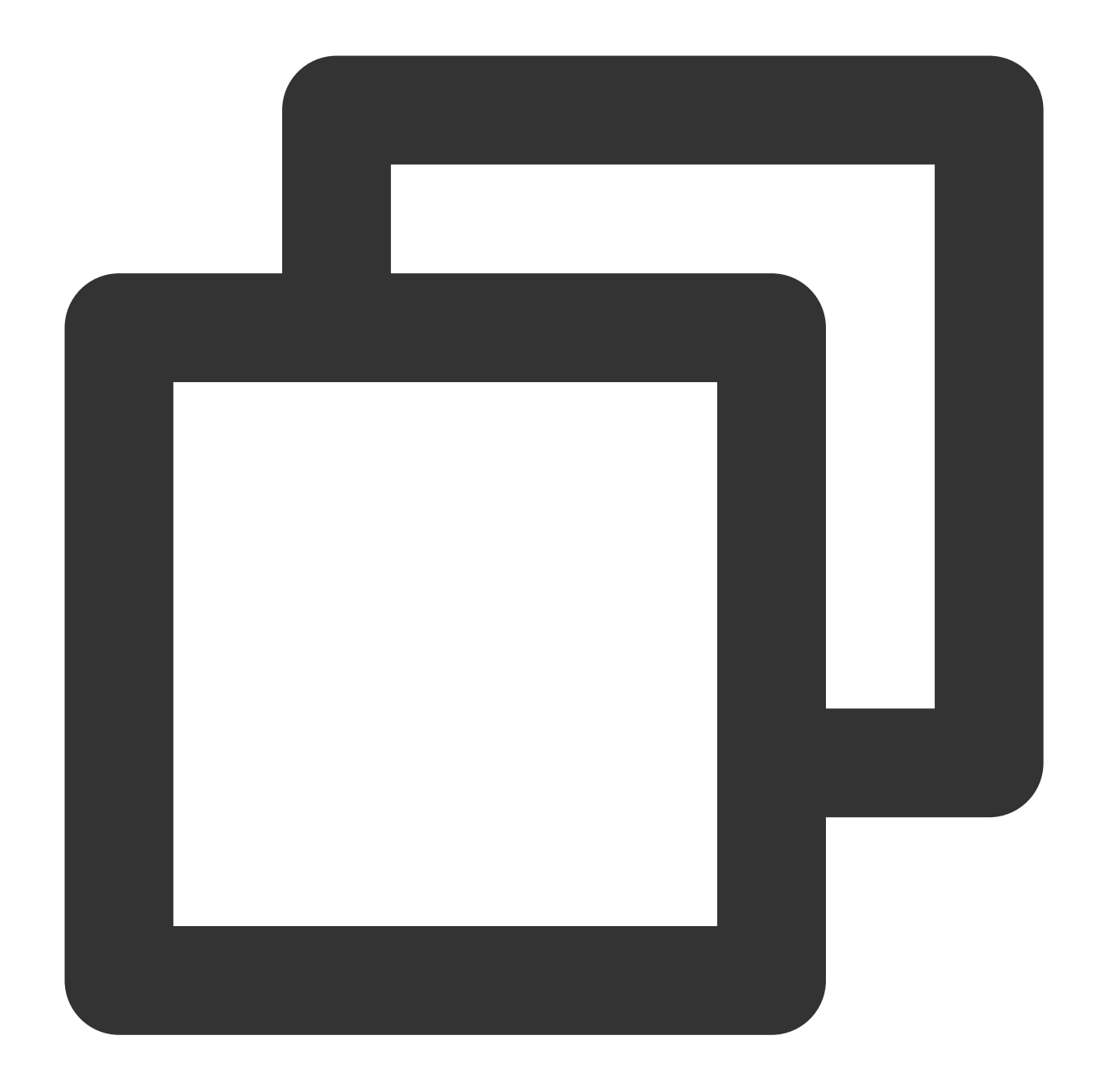

use admin
db.runCommand({currentOp: 1, \$all:[{"active" : true}]})

5. Stop the incremental migration task.

View the migration task again, wait for at least 1 minute after the source-target database data gap is 0 KB and the source-target database time lag is 0s, and click **Complete** to stop the incremental migration task.

| dts-jiiii, <sup>17</sup> D<br>tes , <sup>1</sup> C<br>NewDTS Status Prepared<br>Status Prepared<br>Stat: 2021-12-01 19:38:46<br>End:<br>Data lag between target and source databases: 0 MB<br>Time lag between target and source databases: 0s | Immediate execution | no job | MySQL | MySQL | Database |
|----------------------------------------------------------------------------------------------------|---------------------|--------|-------|-------|----------|
|----------------------------------------------------------------------------------------------------|---------------------|--------|-------|-------|----------|

6. After confirming that the data in the source and target databases is consistent, determine the cutover time, route the business system to the target database, and resume the business.